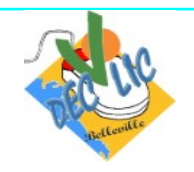

## Le courrier électronique

## 1 - La fenêtre de Yahoo.mail

Dans tout outil de gestion de courrier électronique (webmail ou autre), on va retrouver toujours les mêmes possibilités ou fonctions organisées globalement de manière similaire. Une fois connecté avec vos identifiants, vous arrivez sur directement sur la **Boîte de réception de votre messagerie yahoo :** 

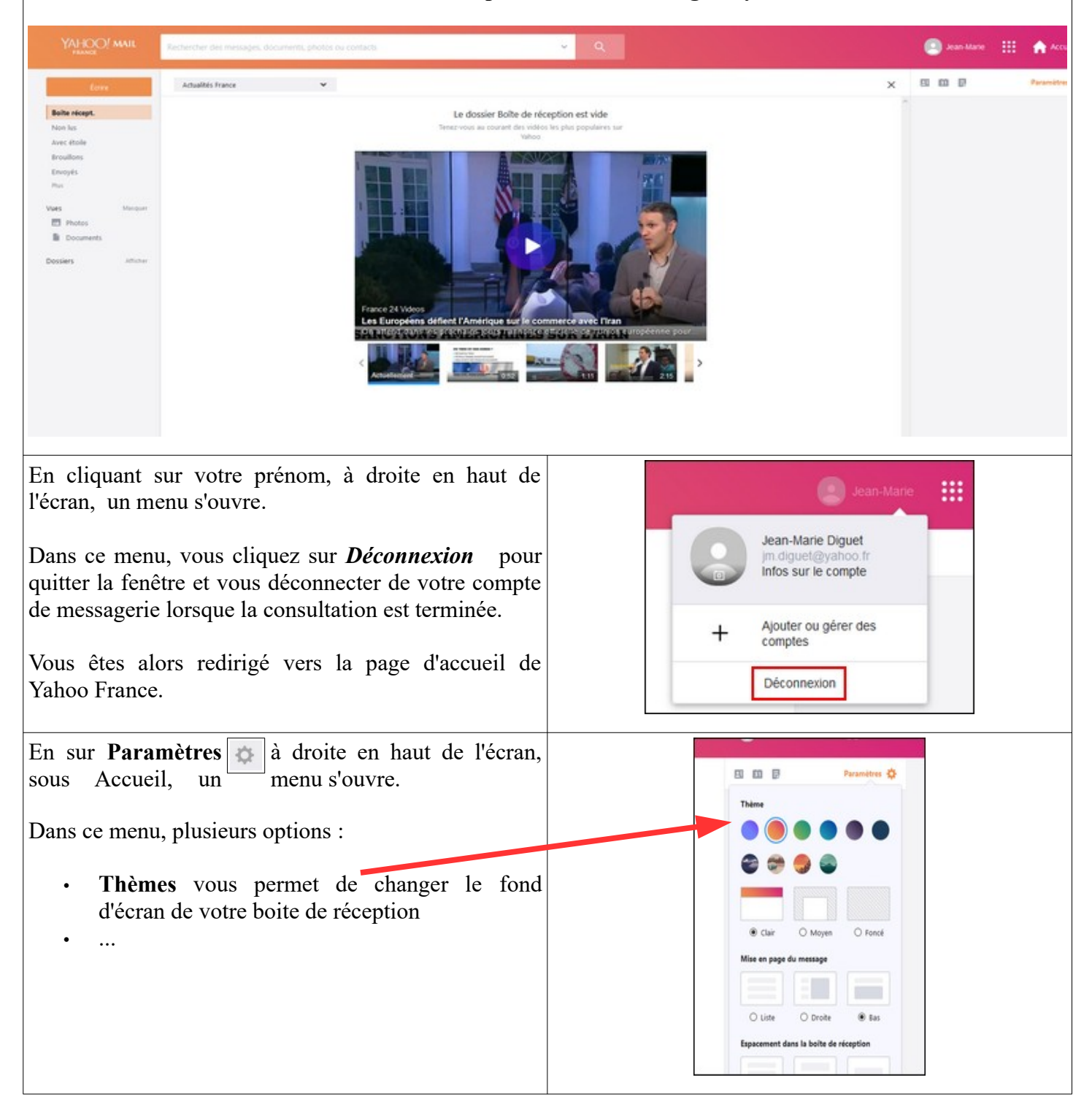

| A gauche de l'écran se trouve un menu:                                                                                                    |                          |
|----------------------------------------------------------------------------------------------------|--------------------------|
| <ul> <li>Ecrire, créer un nouveau message (pour<br/>l'envoi de message)</li> </ul>                                                                                 | Ecrire                   |
| <ul> <li>Non lus (les messages de votre boîte de réception par encore lus)</li> </ul>                                                                              | Boîte récept.            |
| <ul> <li>Avec étoile (contient les messages marqués)</li> </ul>                                                                                                    | Avec étoile              |
| <ul> <li>Brouillons (contient les messages préparés<br/>mais pas encore envoyés)</li> </ul>                                                                        | Brouillons               |
| <ul> <li>Envoyés (contient les messages déjà envoyés)</li> </ul>                                                                                                   | Envoyés                  |
| <ul> <li>Plus : affiche</li> <li>Spam (messages à caractère publicitaire reçus sans sollicitation)</li> <li>Corbeille (contient les messages supprimés)</li> </ul> | Plus Vues Masquer Photos |
| <ul> <li>Vues (contient les images et documents que vous avez envoyés par mail)</li> </ul>                                                                         | Documents                |
| <ul> <li>Dossiers (permet d'organiser les messages reçus)</li> </ul>                                                                                               | Dossiers Afficher        |
|                                                                                                    |                          |

Au milieu de l'écran on retrouve la liste des messages et, au-dessus, un menu horizontal comportant des icônes, chaque icône étant associé à une ou plusieurs actions :

| 1 2  | 3 4 5 6                          |
|------|----------------------------------|
|      | Archiver Déplacer Supprimer Spam |
| 2018 |                                  |

- 1. La case à cocher permet de sélectionner un ou tous les messages,
- 2. Les flèches permettent de répondre à l'expéditeur ou de transférer le message à une autre personne,
- 3. Le bouton Archiver permet de classer définitivement certains messages
- 4. Le bouton Déplacer permet de classer le message dans un dossier (il faut avoir créer des dossiers),
- 5. Le bouton Supprimer permet de mettre le message sélectionné à la corbeille,
- 6. Le bouton Plus ouvre un menu déroulant contenant plusieurs options comme Imprimer...

A gauche de l'écran, au dessus de **Ecrire**, vous trouvez des icônes qui donnent accès à différents outils de votre messagerie :

- 1 **Contacts** (c'est votre carnet d'adresses qui contient la liste de vos correspondants)
- 2 Agenda

3 - **Bloc-notes** (permet de prendre des notes rapidement et les enregistrer)

| Tri V | <b>B B</b> |  |
|-------|------------|--|
| in .  |            |  |

| 2 – Ecrire et envoyer un courrier électronique                                                                                                    |
|----------------------------------------------------------------------------------------------------|
| <ul> <li>Dans le menu à gauche, cliquer sur le bouton Ecrire :</li> <li>une nouvelle fenêtre s'ouvre alors au milieu de l'écran</li> <li>cette fenêtre comporte plusieurs zones.</li> </ul>                                                                                                    |
| La zone A correspond au(x) destinataire(s) principal du message. En cliquant sur le A, on accède à la liste des contacts.                                                                                                    |
| ×                                                                                                    |
|                                                                                                    |
| La zone CC correspond à la liste des destinataires qui recevront le même message en copie conforme. En cliquant sur CC , on accède aussi à la liste des contacts.                                                                                                    |
| À ×                                                                                                    |
| Cc Masquer le champ Cc Cci                                                                                                    |
| Vous pouvez faire apparaître une zone CC I correspond à la liste des destinataires qui recevront le même message en copie caché. Le destinataire principal en A ainsi que ceux en CC ne les verront pas.                                                                                                  |
| À                                                                                                    |
| Cc Masquer le champ Cc                                                                                                    |
| Cci Masquer le champ Cci                                                                                                    |
| La zone <b>Objet</b> est le titre du message. Il n'est pas obligatoire mais il est préférable de saisir un objet.                                                                                                    |
| À                                                                                                    |
| Cc Masquer le champ Cc Cci                                                                                                    |
| Le domière zone de la nege normet de seisir le texte de votre, massage et le mottre en forme grâce à un mini                                                                                                    |
| traitement de texte en bas de zone (changement de police, de couleur, gras, italique)                                                                                                    |
|                                                                                                    |
|                                                                                                    |
| Envoyer 📎 🖙 ਓ 😌 🖙 B I 💑 AA 🚥                                                                                                    |
| <ul> <li>Lorsque le message est terminé, il suffit de cliquer sur le bouton Envoyer.</li> <li><u>Conseils</u>: <ul> <li>Avant de transmettre un message, prendre le temps de le relire,</li> <li>S'assurer de bien s'identifier et de laisser des coordonnées à la fin du message.</li> </ul> </li> </ul> |

## 3 – Répondre à un courrier

Vous ouvrez le message puis vous cliquer sur le bouton **Répondre** situé sous le message. On peut répondre à 1 expéditeur (**Répondre**) ou à plusieurs expéditeurs (**Répondre à tous**).

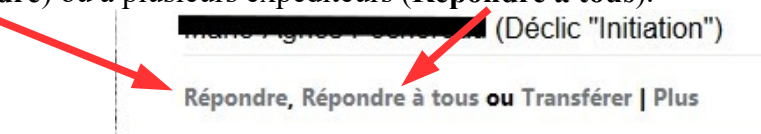

## <u>Conseils :</u>

- Lorsqu'un message a été lu, décider immédiatement de le classer (dossier) ou de le supprimer. Le courrier électronique se gère comme le courrier classique.
- A moins que cela ne soit essentiel, prendre l'habitude de ne pas imprimer le courrier électronique. Cela évite de gaspiller du papier inutilement et donc contribue à préserver l'environnement.

| 4 – La gestion des contacts                                                                                                    |                                                                                                    |  |
|----------------------------------------------------------------------------------------------------|----------------------------------------------------------------------------------------------------|--|
| <ul> <li>Nous allons créer des contacts (expéditeurs, destinataires) en cliquant sur :</li> <li>Contacts (icône à droite sous votre nom)</li> <li>puis, dans la fenêtre qui s'affiche, sur Nouveau contact.</li> </ul>                                                                                                    | Cc/Cci × E i F<br>Contacts                                                                                                    |  |
| <ul> <li>Il suffit ensuite de renseigner au moins : <ul> <li>le prénom,</li> <li>le nom</li> <li>et l'adresse Mail</li> </ul> </li> <li>puis de cliquer sur le bouton Enregistrer pour que la fiche soit créée.</li> </ul>                                                                                                    | Ajouter un contact         Détails des contacts         Prénom         Deuxième prénom         Nom de famille         Mail ~       +         Mobile ~       +         En ajouter d'autres ~                                                                 |  |
| <ul> <li>Pour supprimer des contacts de la liste : <ul> <li>On clique sur Contacts</li> <li>on sélectionne le contact à supprimer</li> <li>on clique sur Supprimer,</li> <li>une fenêtre de confirmation s'ouvre, vous validez en cliquant sur Supprimer.</li> </ul> </li> <li>Supprimer ce contact <ul> <li>de vos contacts ?</li> <li>Supprimer annuler</li> </ul> </li> </ul> | <ul> <li>Actions &lt; Modifier les détails Affecter à des listes su<br/>tomas_sandrine@yahoo.fr<br/>tomas_sandrine@yahoo.fr</li> <li>raymonde.aubret@laposte.net<br/>raymonde.aubret@laposte.net</li> <li>priou, gilles<br/>gillespriou@yahoo.fr</li> </ul> |  |